## Pierwsze logowanie (Office 365)

Aby zalogować się do pakietu Office365 przechodzimy na stronę www.sp5.chojnice.pl gdzie wybieramy Office365 a następnie wybieramy "Logowanie do Platformy Office365"

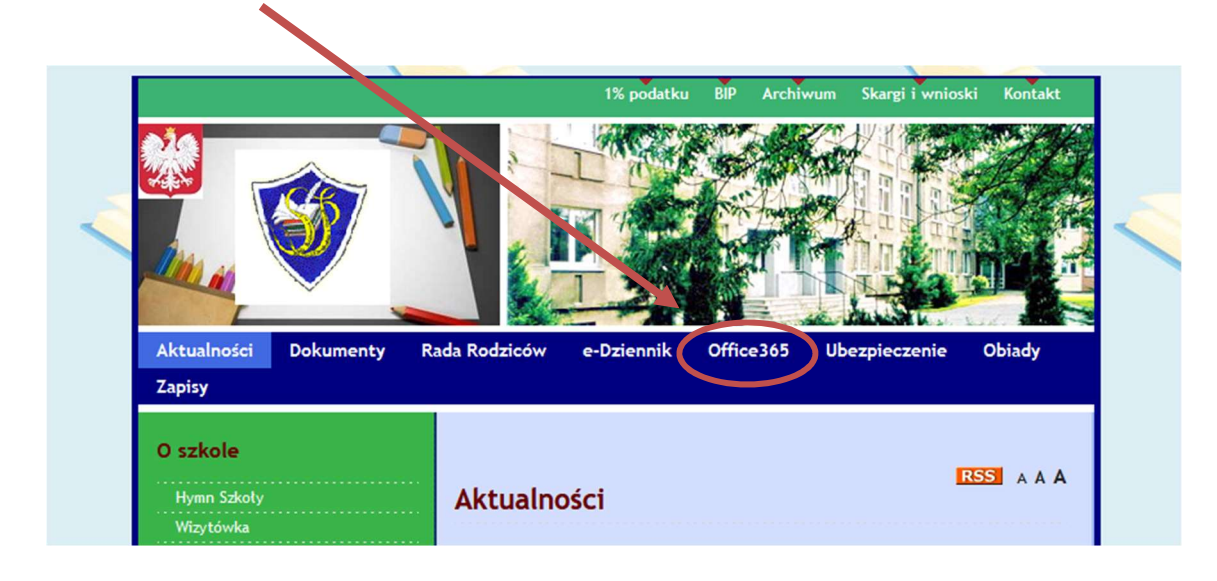

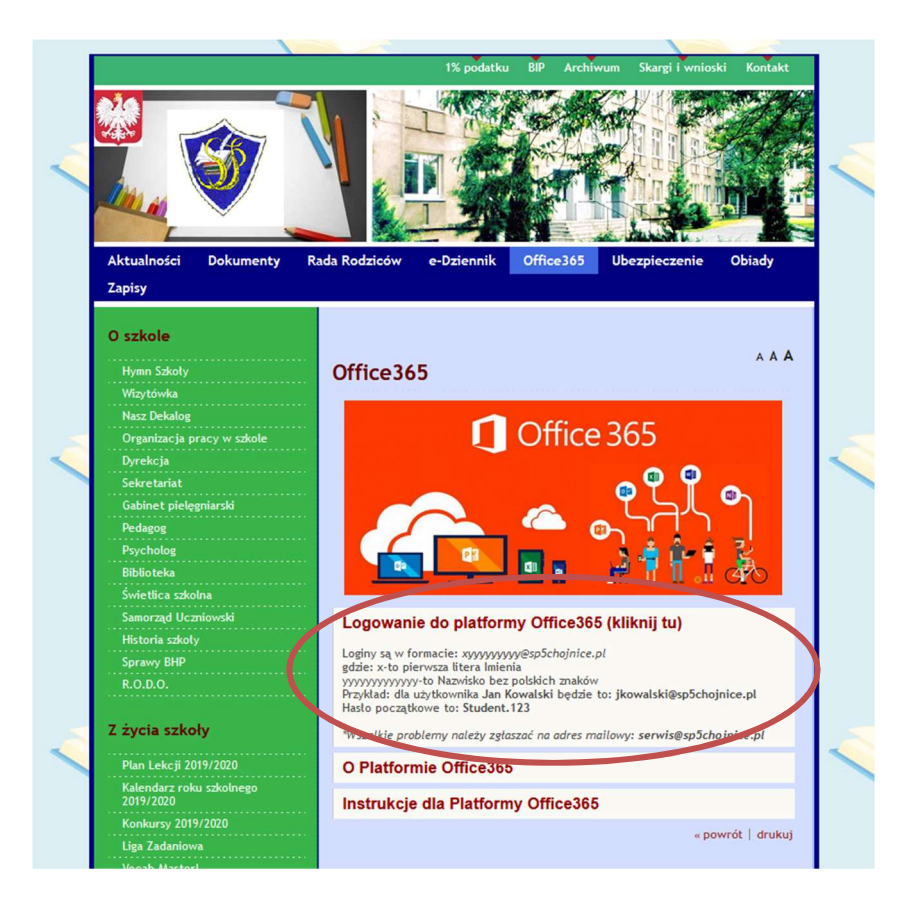

Teraz podajemy nazwę użytkownika (otrzymanego poprzez e-dziennik w takim formacie: <u>xyyyyyyyyygygygesp5chojnice.pl</u> – gdzie x-to pierwsza litera imienia, a yyyyyyyy-to nazwisko bez polskich znaków ) i klikamy dalej

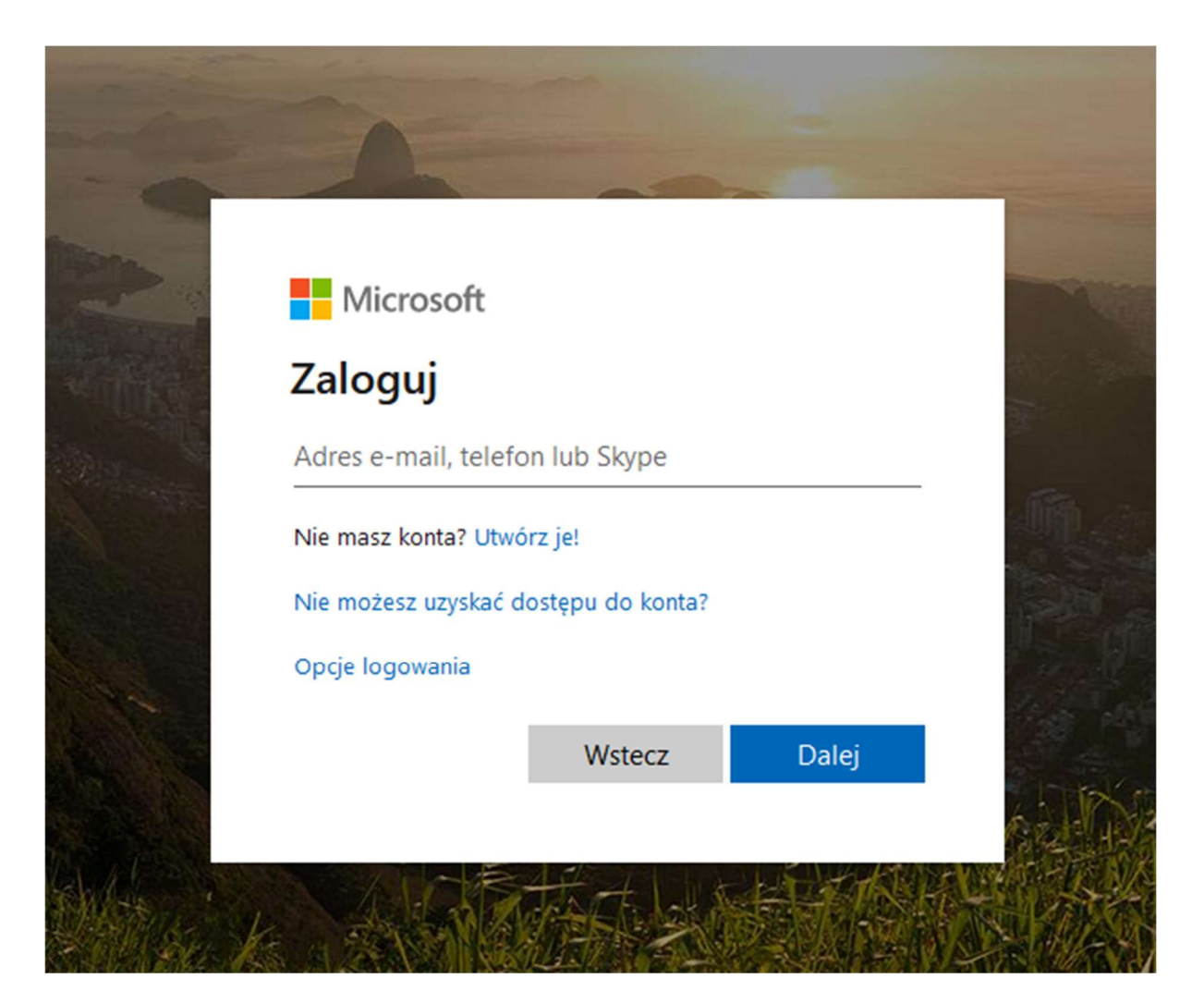

|                       | Microsoft            |                   |       |            |          |
|-----------------------|----------------------|-------------------|-------|------------|----------|
| S. Vite               | Zaloguj              |                   |       |            |          |
|                       | jkowalski@sp5choj    | jnice.pl          |       |            |          |
|                       | Nie masz konta? Utw  | órz je!           |       |            |          |
| and the second second | Nie możesz uzyskać ( | dostępu do konta? |       |            |          |
|                       | Opcje logowania      |                   |       | 1.52       |          |
| A PRIMA               |                      | Wstecz            | Dalej | 104        | son alle |
|                       |                      |                   |       | A LANGE    | WARA -   |
|                       |                      | THE R             | 國於    | The second |          |

ANTER ANTA BAR BAR

W następnym kroku podajemy hasło (hasło pierwszego logowania dla uczniów to: Student.123) i klikamy zaloguj

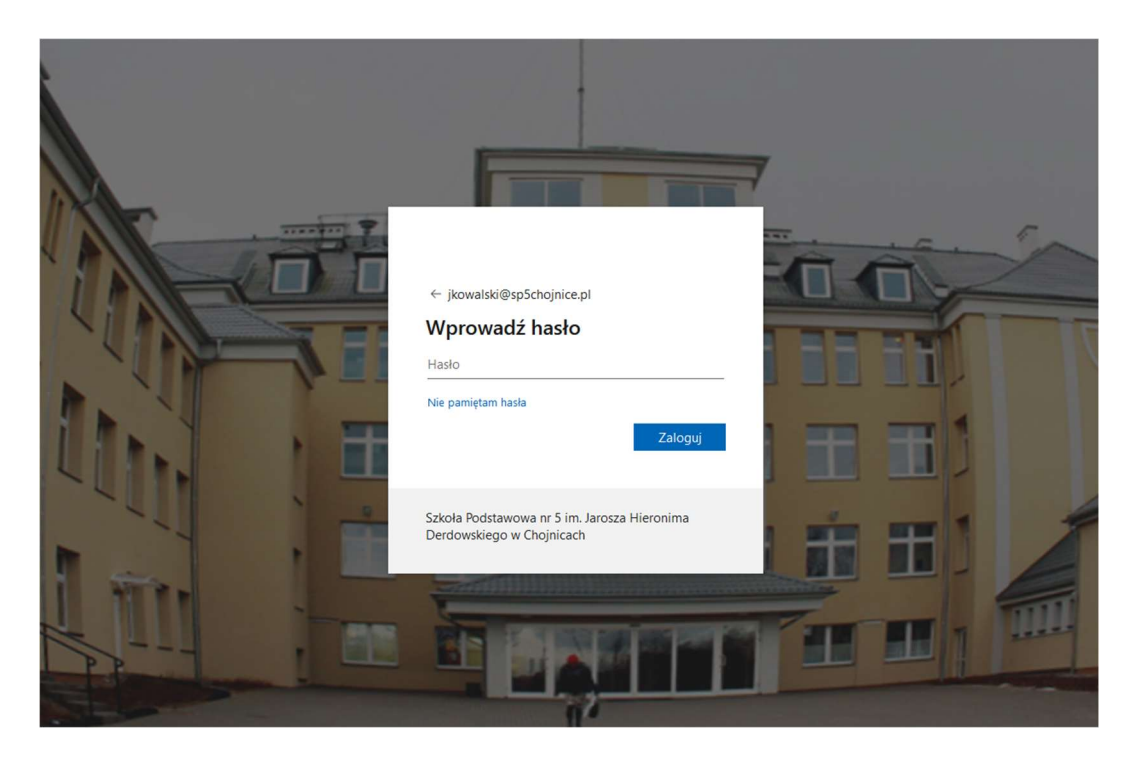

\*UWAGA-jeżeli logujemy się pierwszy raz i po wpisaniu hasła początkowego system informuje nas o błędnym haśle to należy wysłać wiadomość e-mail na adres: <u>serwis@sp5chojnice.pl</u>, w temacie należy wpisać: "Prośba o zresetowanie hasła", a w treści wpisać login do platformy Office365 lub swoje Imię i Nazwisko.

Teraz Office365 poprosi o ustawienie swojego hasła

Podajemy bieżące hasło (czyli hasło początkowe: Student.123)

oraz swoje nowe hasło (potwierdź hasło – wpisujemy swoje hasło po raz drugi)

| jkowalski@sp5chojnice.pl<br><b>Zaktualizuj hasło</b><br>Musisz zaktualizować hasło, ponieważ logujesz się<br>pierwszy raz lub Twoje hasło wygasło.<br>Bieżące hasło |  |
|----------------------------------------------------------------------------------------------------|--|
| Nowe hasło<br>Potwierdź hasło<br>Załoguj                                                                                                    |  |
| Szkoła Podstawowa nr 5 im. Jarosza Hieronima<br>Derdowskiego w Chojnicach                                                                                           |  |

## Nowe hasło koniecznie należy zanotować!

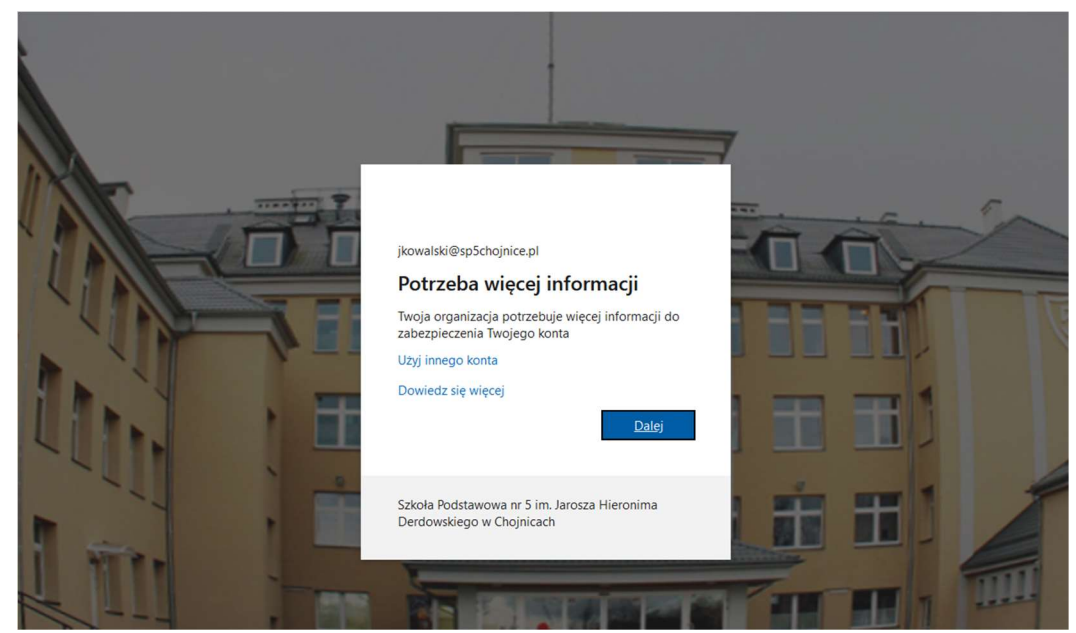

Przy pierwszym logowaniu system poprosi nas o dodatkowe informacje w celu zabezpieczenia konta (jest to niezbędne do samodzielnego resetowania swojego hasła) System prosi albo o podanie nr telefonu w celu wysłania kodu do weryfikacji (domyślnie ustawione) albo o podanie adresu e-mail w celu wysłania do kodu do weryfikacji (do wyboru po kliknięciu w "Zmień metodę weryfikacji")

| Zabezpiecz swoje kont<br>Twoja organizacja wymaga skonfigurowania następujących metod p                                                                                                    | O<br>otwierdzenia tożsamości.                     |
|----------------------------------------------------------------------------------------------------|---------------------------------------------------|
| Telefon   Swoją tozarmość możesz potwierdzić odbierując swój telefon lub wysyłające i kodem.   Jakego numeru telefonu chcesz użyć?   Umted Statez (e1) wprowadź nume   O Wyślij kod w władomość SMS   Zadzwoń do mnie Xogą obowiązywać opłaty za przezylanie komunikatów i danych. | a niego wiadomość SMS z<br>r telefonu<br>Następne |
| Chcę skonfigurować inną metodę                                                                                                    | Pomiń konfigurację                                |

## Wybieramy kraj POLSKA (+48)

| Klikamy "Następne" | i wpisuje otrzyma | ny kod sms-em |
|--------------------|-------------------|---------------|
|--------------------|-------------------|---------------|

|      | Szkoła Podstawowa nr 5 im. Jarosza Hieronima Derdowskieg | sgo w Chojnicach ?                                                                                                    |
|------|----------------------------------------------------------|----------------------------------------------------------------------------------------------------|
|      |                                                          | Zabezpiecz swoje konto<br>Twoja organizacja wymaga skonfigurowania następujących metod potwierdzenia toztamości.         |
|      |                                                          | Telefon<br>Właśnie wydatómy 6-cyfrowy kod na wmer +48 Wipisz ten kod poniżej.<br>Wprowadzane kodu<br>Isorownie wydej kod |
|      |                                                          | Wstecz Następne                                                                                                    |
|      |                                                          | Chce skonfigurovać inna metode Pomiń konfiguracje                                                                        |
|      |                                                          |                                                                                                    |
|      |                                                          |                                                                                                    |
|      |                                                          |                                                                                                    |
|      |                                                          |                                                                                                    |
|      |                                                          |                                                                                                    |
| Klik | amy "Następne"                                           |                                                                                                    |
|      | Szkoła Podstawowa nr 5 im. Jarosza Hieronima Derdowski   | riego w Chojnicach ?                                                                                                    |
|      |                                                          | Zabezpiecz swoje konto<br>Twoja organizaja wymaga skonfigurowania następujących metod potwierdzenia tożsamości.          |
|      |                                                          | Telefon                                                                                                    |
|      |                                                          | Zweryfikowano wiadomość SMS. Twój telefon został pomyślnie zanjestrowany.                                                |
|      |                                                          | Natipne                                                                                                    |
|      |                                                          | Pomin konfeurasje                                                                                                    |
|      |                                                          |                                                                                                    |
|      |                                                          |                                                                                                    |
|      |                                                          |                                                                                                    |
|      |                                                          |                                                                                                    |
|      |                                                          |                                                                                                    |

Klikamy "Następne" i później "Gotowe"

Aby zmienić metodę klikamy "Chcę zmienić metodę…" i z listy rozwijanej wybieramy "Wiadomość e-mail"

| Zabezpiecz swoje konto                                                                                                    |  |
|----------------------------------------------------------------------------------------------------|--|
| Twoja organizacja vymaga skonfigurowania następujących metod potwierdzenia tożsamości.                                                                                                    |  |
| Telefon   Sweig totzameć možesz potvierdzić odbienijąc swej telefon lub wyzykląte na niego wiadomość SMS z kolora.   Jakiego numer telefonu drosz użyć?   Połand (+48) Wprowadź numer telefonu   Wydlij kod w wiadomość S   Zadrowó do mnie Wybierz inną metodę   Mog obowiązywać opiaty za pierce Lefon   Woje obowiązywać opiaty za pierce Lefon |  |
| Anulaj Potovlenž<br>Shoe skonfigurować ima metook. Pomiń konfiguracje                                                                                                    |  |

| Szkoła Podstawowa nr 5 im. Jarosza Hieronima Derdowski | ego w Chojnicach                                                                                                    | ? |
|--------------------------------------------------------|----------------------------------------------------------------------------------------------------|---|
|                                                        | Zabezpiecz swoje konto<br>Twoja organizacja wymaga skonfigurowania następujących metod potwierdzenia tożzamości.<br>Telefon                                        |   |
|                                                        | Sweją totsamoćć motesz potwierdzić, odbierając swej telefon lub wysytając na niego wiadomość SMS z<br>kodem.<br>Jakiego numeru telefonu chosz utyc?<br>Poład (+48) |   |
|                                                        | Choe skonfigurować inna metody. Bomiń konfiguracje                                                                                                    |   |

## I podaje swój adres e-mail

| Zabezpiecz swoje konto   Twoja organizacja wymaga skonfigurowania następujących metod potwierdzenia tożsamości.   Wiadomość e-mail   Jakiego adresu «-mail choesz użyć?   Wprowadź adrese «-mail | nfgurowania następujących metod potwierdzenia tozsamości. |
|----------------------------------------------------------------------------------------------------|-----------------------------------------------------------|
| Tivoja organizacja wymaga skonfigurowania następujących metod potwierdzenia tożsamości.<br>Wiadomość e-mail<br>Jakiego adresu e-mail chosz użyc?<br>                                             | nfgurowania następujących metod potwierdzenia tożamodol.  |
| Wiadomość e-mail<br>Jakiego adresu e-mail<br>Myprowadź adres e-mail                                                                                                    | Nastgree                                                  |
| Jakiego adresu e-mail chcesz użyc?<br>Wprowadź adres e-mail                                                                                                    | Nastepre                                                  |
|                                                                                                    | Następne                                                  |
| Następne                                                                                                    |                                                           |
| Chce skonfigurować inna metode Pomiń konfiguracje                                                                                                    | Pomiń konfigurację                                        |

Następnie sprawdzamy swoją pocztę i przepisujemy otrzymany kod

| Szkoła Podstawowa nr 5 im. Jarosza Hieronima Do | rdowskiego w Chojnicach                                                               |                                                           | ? |
|-------------------------------------------------|---------------------------------------------------------------------------------------|-----------------------------------------------------------|---|
|                                                 | Zabezpiecz swo<br>Twoja organizacja wymaga skonfigurowania postępuj                   | <b>oje konto</b><br>jagoh metod potwierdzenia tožsamości. |   |
|                                                 | Wiadomość e-mail<br>Władnie wystał śmy kod na adres e-mail Postow<br>Wprowadanie kodu | -                                                         |   |
|                                                 | Contra wysię ACC                                                                      | Następne                                                  |   |
|                                                 | Choe skonfigurować inna metode                                                        | Pomiń konfiguracje                                        |   |
|                                                 |                                                                                       |                                                           |   |
|                                                 |                                                                                       |                                                           |   |
|                                                 |                                                                                       |                                                           |   |

\*UWAGA-jeżeli system wymaga od wpisania kodu lub autoryzacji za pomocą aplikacji "Microsoft Authenticator" – należy wysłać wiadomość e-mail na adres: <u>serwis@sp5chojnice.pl</u>, w temacie należy wpisać: "Problem z weryfikacją", a w treści należy podać login do platformy Office365 lub swoje Imię I Nazwisko.

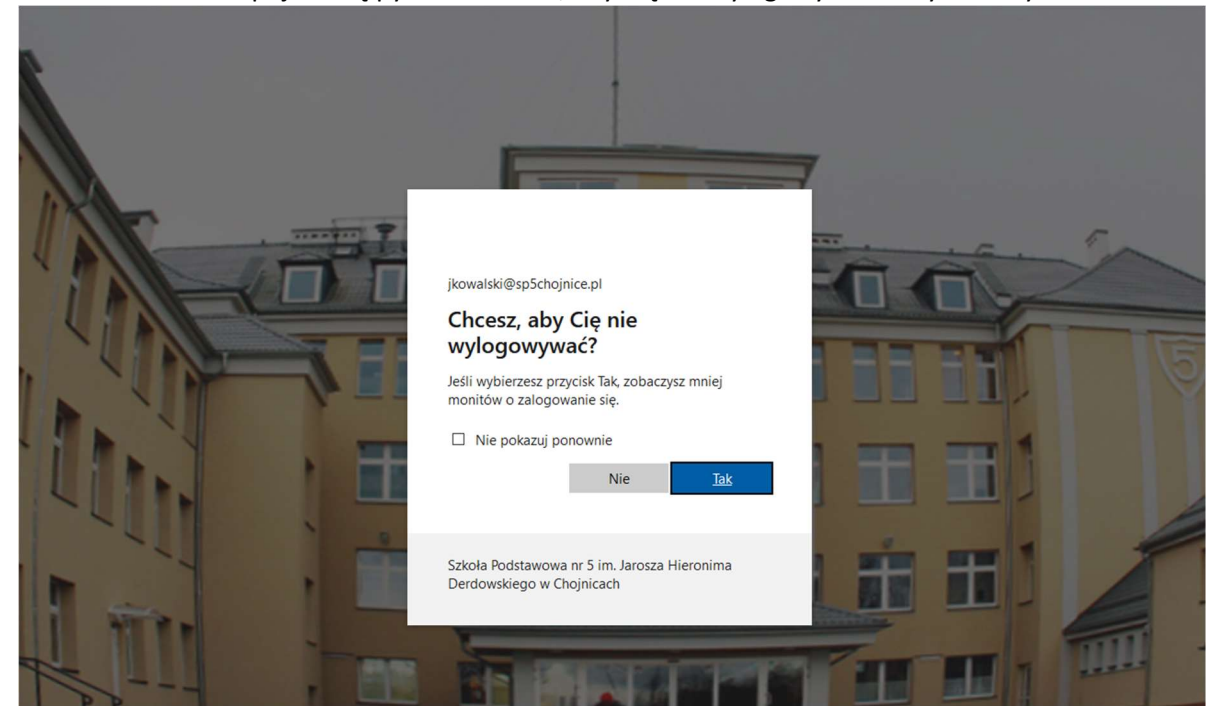

W ostatnim kroku pojawi się pytanie: Chcesz, aby Cię nie wylogowywać? Wybieramy TAK

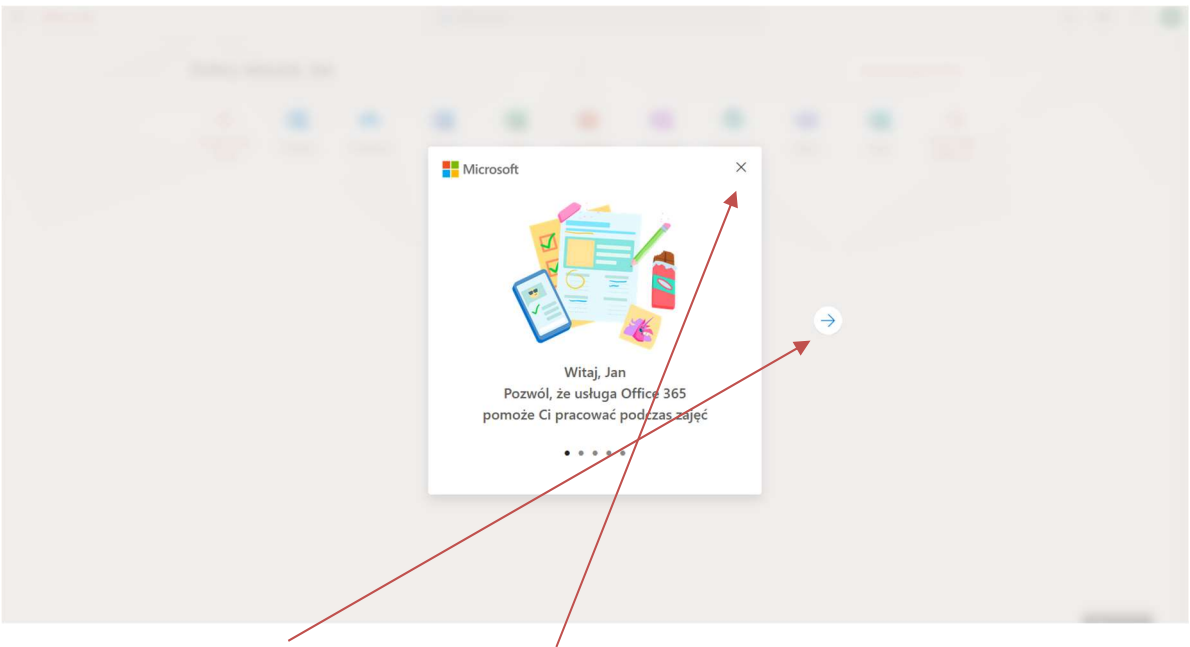

Klikamy na strzałkę "dalej" lub klikamy na "krzyżyk"

| Office 365 | , O Wyszukaj                                                                                                    | Ф 🍭 ? 🕠 🕅                         |
|------------|----------------------------------------------------------------------------------------------------|-----------------------------------|
|            | Dobry wieczór, Jan<br>+ Rozpocznij<br>Nowy<br>Outlock OneDrivy<br>Word<br>Excel<br>PowerPoint<br>OneNote<br>SharePoint<br>ConeNote<br>SharePoint<br>ConeNote<br>ConeNote<br>Co | Office ~<br>Wzystkie<br>aplikacje |
|            | Ostatnio używane Przypięte Udostępnione mi Odkryj 🏹 Przek                                                                                                    | aż i otwórz                       |
|            | Brak ostatnio używanych dokumentów online pakietu Office<br>Udostępniaj zawartość i współpracuj z innymi osobami. Aby rozpoczą dukor nowy<br>dokument lub przedagnji dokument tudy w celu przeszania i otwarcia go.                                                                                                    |                                   |
|            | OneDrive<br>Ostatnio używane foldery                                                                                                    |                                   |
|            | Brak ostatnio używanych folderów<br>Przejdź do usługi OneDrive, aby wyświetlić tutaj listę ostatnio otwieranych folderów.                                                                                                    | <b>■</b> Opinia →                 |

Teraz jesteśmy już zalogowani do Office365. W ramach lekcji na odległość w pierwszej kolejności potrzebne są programy Outlook aby korzystać ze swojej poczty e-mail oraz program Teams do udziału zdalnych lekcjach i OneDrive do przesyłania plików.

Aby się wylogować klikamy na swoje inicjały w górnym prawym rogu

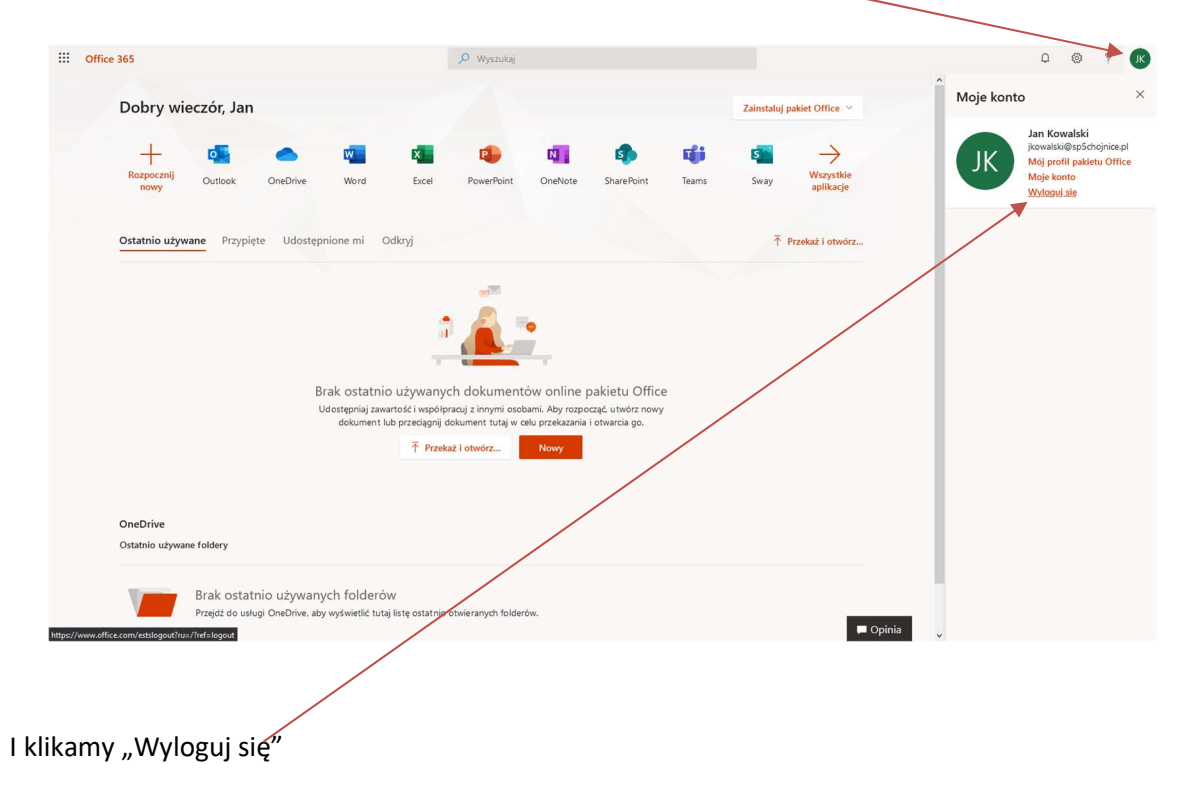